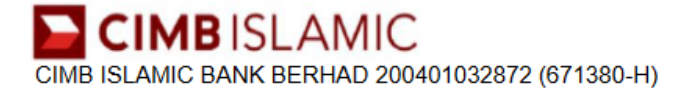

## <u>NOTIS PENTING:</u> <u>Pemberhentian Servis Pautan Akaun Tabung Haji Melalui CIMB Clicks</u> Bermula 1 Julai 2023

Pelanggan yang dihormati,

Berkuatkuasa 1 Julai 2023, Servis Pautan Akaun Tabung Haji Melalui CIMB Clicks akan di berhentikan sehingga diberitahu kelak.

Sebagai alternatif, anda boleh boleh memautkan akaun Tabung Haji anda ke Kad Debit Mastercard CIMB di mana-mana ATM CIMB dengan mengikuti langkah-langkah mudah berikut:

- 1. Masukkan Debit Mastercard CIMB
- 2. Pilih "Lain-lain" > "Tabung Haji"
- 3. Pilih "Pautkan akaun"
- 4. Masukkan nombor akaun Tabung Haji
- 5. Pilih "Ya" untuk pengesahan
- 6. Terima slip transaksi anda

Cari lokasi ATM di sini.

Terima kasih.

Pihak Pengurusan CIMB Islamic Bank Berhad 200401032872 (671380-H)